# TROUBLESHOOTING

| READING DTCS                                                                                                    | . <b> 2</b>          |
|----------------------------------------------------------------------------------------------------|----------------------|
| READING DTCS FROM A SELECTED SYSTEM                                                                                       | 2                    |
| DIAGNOSIS MAIN WINDOW                                                                                                    | 5                    |
| ADDITIONAL READING/UPDATING                                                                                               | 5                    |
| DELETING DTCS                                                                                                    | 6                    |
| AUTOMATIC UPDATING                                                                                                    | 7                    |
| DEFECT INFORMATION                                                                                                    | . <b> 9</b>          |
| DETAILS OF PHENOMENA                                                                                                    | 9                    |
| DETAILS OF DTCS                                                                                                    | 10                   |
| DIAGNOSIS FLOW                                                                                                    | . <b>. 12</b>        |
| DIAGNOSIS FLOW                                                                                                    | 12                   |
| LOCATION INFORMATION AND SCHEMATIC                                                                                        | . <b>. 14</b><br>14  |
| CHECK MENU                                                                                                    | <b>16</b>            |
| COMMON TO INDIVIDUAL CHECKS                                                                                               | 16                   |
| DPR CHECK                                                                                                    | 17                   |
| EGR CHECK                                                                                                    | 18                   |
| PCS OPERATION CHECK<br>VNT CHECK<br>AXLE MODULATOR CHECK<br>COMMON RAIL PRESSURE CHECK<br>COMMON RAIL PRESSURE DIFFERENCE | 18<br>18<br>19<br>19 |
| CHECK<br>TURBO CHECK<br>DRIVER MONITOR CAMERA OPERATION                                                                   | 19<br>20             |
| CHECK                                                                                                    | 20<br>20<br>21       |
| INTAKE THROTTLE VALVE CHECK                                                                                               | 21<br>21<br>22       |
| FUEL LEAK CHECK                                                                                                    | 22                   |
| ACCELERATOR SENSOR ADJUSTMENT FOR                                                                                         | 22                   |
| RUNNING                                                                                                    | 23                   |
| PCS OPERATION CHECK                                                                                                    | 23                   |
| EBS LAMP INITIALIZATION                                                                                                   | 23                   |
| DATA MONITOR AND ACTIVE TEST                                                                                              | . <b>. 24</b>        |
| DATA MONITOR                                                                                                    | 24                   |
| ACTIVE TEST                                                                                                    | 29                   |
| PROTECTED DATA                                                                                                    | <b>32</b>            |
| PROTECTED DATA                                                                                                    | 32                   |

## **READING DTCS**

## READING DTCS FROM A SELECTED SYSTEM

EN01N80ZZZ060102001001

1. PRESS THE [Diagnosis] BUTTON. (Main menu screen)

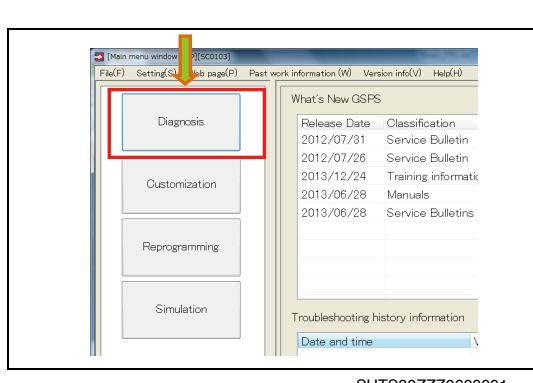

SHTS80ZZZ0600001

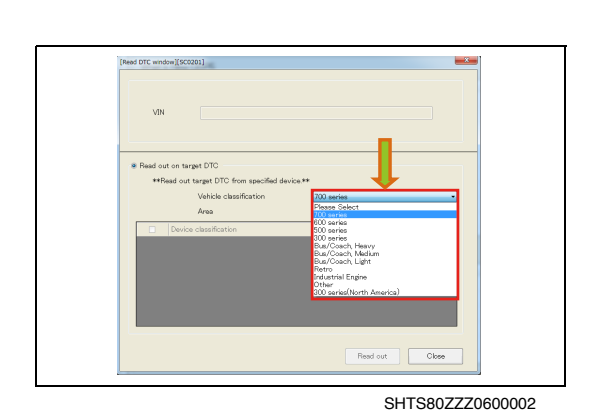

2. SELECT THE VEHICLE TO DIAGNOSE FROM [Vehicle Classification]. (Read DTC window)

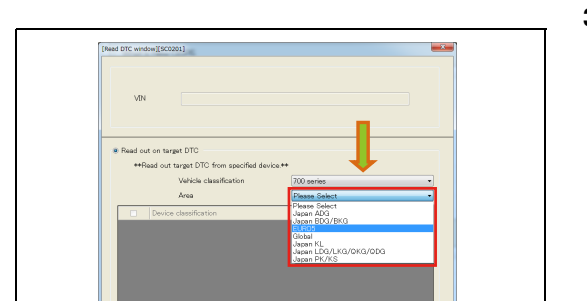

3. SELECT THE EMISSION CODE OF THE VEHICLE TO DIAG-NOSE FROM [Area]. (Read DTC window)

SHTS80ZZZ0600003

Read out Close

4. SELECT THE SYSTEM TO READ. (Read DTC window)

#### HINT

Multiple systems may be selected.

Check the checkbox at the header to select all the systems at the same time.

PRESS THE [Read out] BUTTON. 5. (Read DTC window)

DTC READING STARTS. 6. (Communication Progress with ECU window)

SHTS80ZZZ0600006

#### SHTS80ZZZ0600007

V

#### IF READING IS COMPLETED WITHOUT ERRORS

THE DIAGNOSIS MAIN WINDOW IS AUTOMATICALLY DIS-1. PLAYED. (Diagnosis main window)

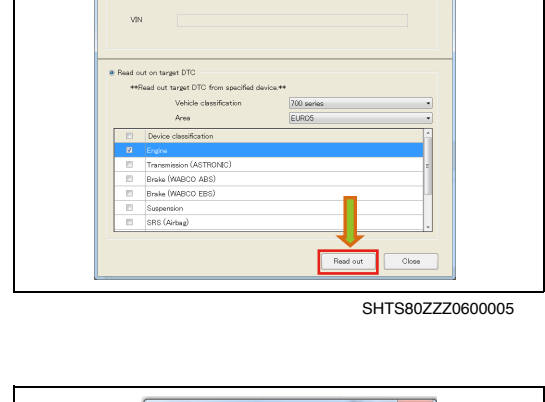

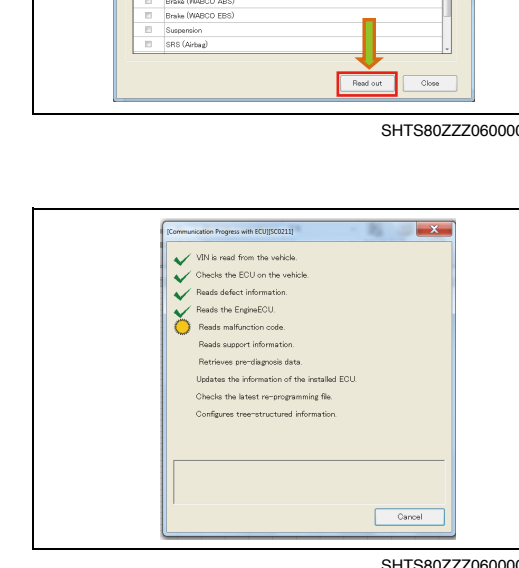

夏 唐

a uratara 🏘 🛛 🕞 💽 800.000 🔹

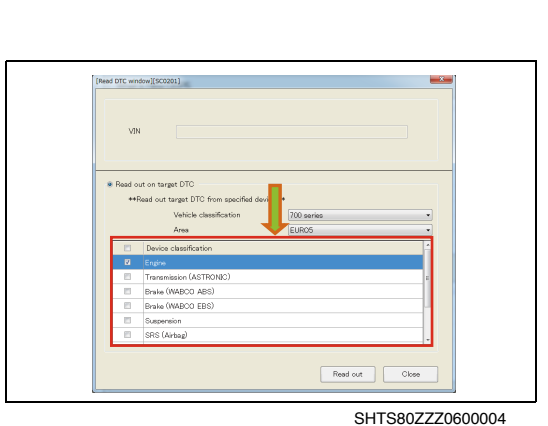

#### **ERROR DURING READING**

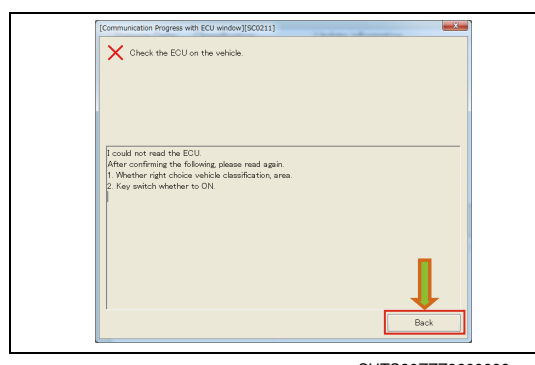

#### 1. COMMUNICATION LINE ESTABLISHMENT ERROR (ECU communication progress screen)

- (1) This appears when the communication with the interface has not been established properly.Remedy: Check the connection of communication cable with the interface and with the vehicle.
- (2) Press the [Back] button to display the main menu screen.

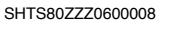

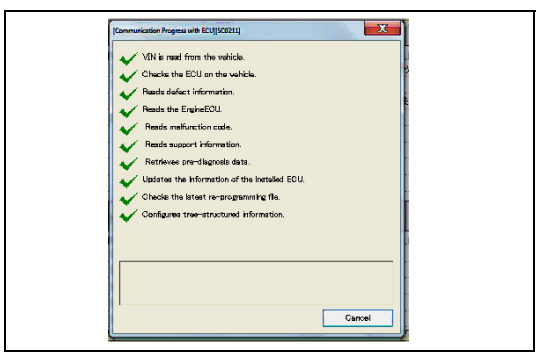

#### 2. PART NUMBER ALLOCATION ERROR (ECU communication progress screen)

- This appears when the part number read from the system does not exists in the DB. Remedy: Check if the DB version is up-to-date.
- 3. PRESS THE [Finish] BUTTON TO DISPLAY THE Diagnosis MAIN WINDOW.

SHTS80ZZZ0600009

## DIAGNOSIS MAIN WINDOW

#### ADDITIONAL READING/UPDATING

EN01N80ZZZ060102002001

- 🖸 (D File(F) Web page(P) ting(S) a 🕊 -V = J08E-VG 89663-E205 Present 🔹 B2799 Abnormality in Engine B279C Installation of e P0007 Malfunction of the second second se This level possible to check bello P0045 Malfunction of VN P007B Abnormality in ch items P007D Malfunction of int Equipmen P0088 Abnormality in co P0097 Malfunction of int P00AF Malfunction of P0102 Malfunction of: P0104 Abnormality in P0108 Malfunction of bo P0113 Malfunction of int P0117 plfunction of co onormality in int P011C Read out / Update Read out all / Update all Delete Delete al Auto OFF/ON SHTS80ZZZ0600010
- CHECK THE SYSTEM FROM WHICH YOU WANT TO ADDI-1. TIONALLY READ OR UPDATE DTCS AND PRESS THE [Read out/Update] BUTTON. (Diagnosis main window)

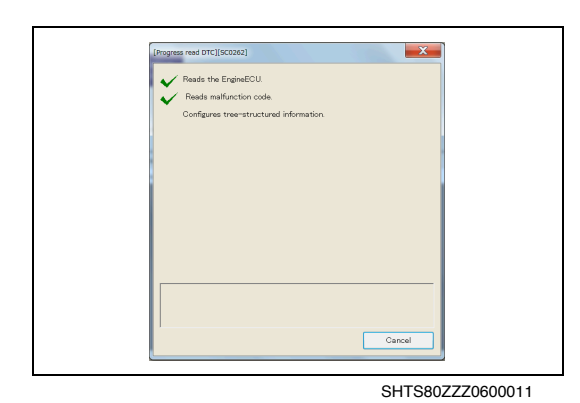

DTC READING STARTS. 2. (Progress read DTC)

#### HINT

When the interface is connected via Bluetooth, the communication speed is slower.

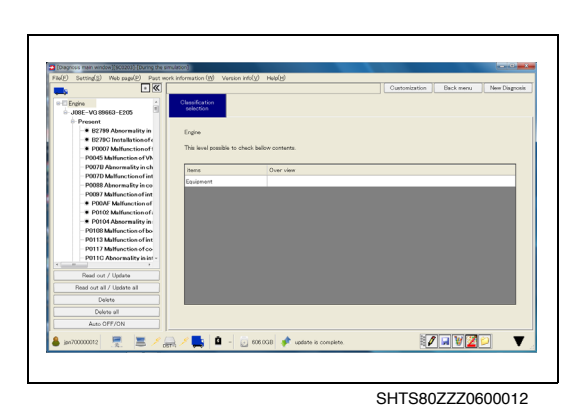

AFTER READING IS COMPLETED, THE DISPLAYED TREE IS 3. UPDATED.

(Diagnosis main window)

#### HINT

Pressing the [Read out all/Update all] button reads or updates DTCs from all the systems displayed on the tree regardless of whether or not they are checked.

1.

## **DELETING DTCS**

(Diagnosis main window)

EN01N80ZZZ060102002002

🔁 [Diag etting(S) Web page(P) Past work information (W) Version info(V) File(F) \* 11 J08E-VG 89663-E205 - Present B2799 Abnormality in Engin B279C Installation of e
 P0007 Malfunction of t This level possible to check bellow P0045 Malfunction of VN P007B Abnormality in ch items P007D Malfunction of int Equipment P0088 Abnormality in co P0097 Malfunction of int P00AF Malfunction of P0102 Malfunction of: • P0104 Abnormality in P0108 Malfunction of bo P0113 Malfunction of int P0117 Malfunction of co P011C Abnormality in int Read our Update Update al Read out a Delet Delete all Auto OFF/ON

SHTS80ZZZ0600013

| Delete selected DTC. Are you OK? |  |
|----------------------------------|--|
| Execution Cancel                 |  |
| SHTS80ZZZ0600014                 |  |

| 2. | A CONFIRMATION MESSAGE APPEARS. PRESS THE [Execu- |
|----|---------------------------------------------------|
|    | tion] BUTTON.                                     |
|    | (Delete Target DTC)                               |
|    |                                                   |

CHECK THE BOX NEXT TO THE SYSTEM YOU WANT TO

DELETE DTCS FROM, OR CLICK TO SELECT THE SYSTEM,

AND THEN PRESS THE [Delete] BUTTON.

| [Delete DTC Progress][SC0235]                                | X                |
|--------------------------------------------------------------|------------------|
| Engine Clear DTC.<br>Configures tree-structured information. |                  |
|                                                              |                  |
|                                                              | Cancel           |
|                                                              | SHTS207770600015 |

HINO DX || STARTS DELETING DTCS. 3. (Delete DTC Progress)

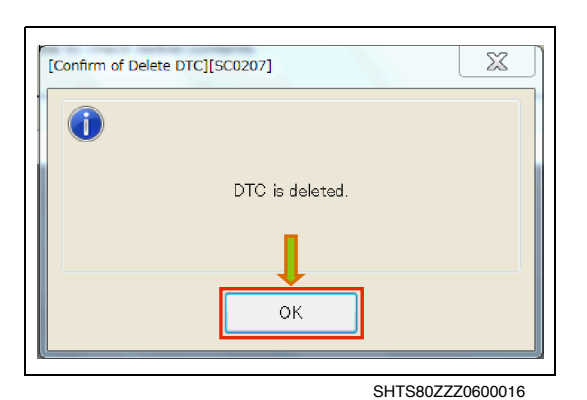

4. AFTER THE DTCS ARE DELETED, THIS MESSAGE APPEARS. PRESS THE [OK] BUTTON. (Confirm of Delete DTC)

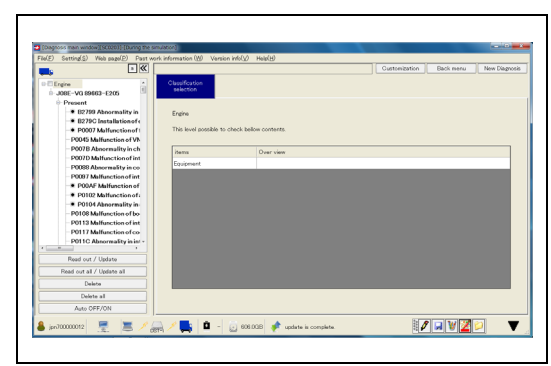

SHTS80ZZZ0600017

5. AFTER DELETION IS COMPLETED, THE DISPLAYED TREE IS UPDATED. (Diagnosis main window)

#### HINT

Pressing the [Delete all] button deletes DTCs from all the systems displayed on the tree regardless of whether or not they are checked.

#### **AUTOMATIC UPDATING**

EN01N80ZZZ060102002003

| [Diagnosis main window][SC0203]-[During the si     [i](C)     [i](C) | mulation j <sup>e</sup>             |
|----------------------------------------------------------------------------------------------------|-------------------------------------|
| File(F) Setting(S) Web page(P) Past wo                                                                                                    | vrk information (W) Version info(V) |
|                                                                                                    |                                     |
| Engine A                                                                                                    | Classification                      |
| - J08E-VG 89663-E205                                                                                                    | Selection                           |
| Present                                                                                                    |                                     |
| B2799 Abnormality in                                                                                                    | Engine                              |
| B2/9C Installation of e                                                                                                    | This level possible to check by     |
| = P0007 Malfunction of 1                                                                                                    | This level possible to check b      |
| - P007B Abnormality in ch                                                                                                    |                                     |
| - P007D Malfunction of int                                                                                                    | items                               |
| - P0088 Abnormality in co                                                                                                    | Equipment                           |
| - P0097 Malfunction of int                                                                                                    |                                     |
| P00AF Malfunction of                                                                                                    |                                     |
| • P0102 Malfunction of:                                                                                                    |                                     |
| P0104 Abnormality in                                                                                                    |                                     |
| - P0108 Malfunction of bo                                                                                                    |                                     |
| P0113 Malfunction of int                                                                                                    |                                     |
| PU117 Malfunction of co                                                                                                    |                                     |
| POTIC Abnormality in im                                                                                                    |                                     |
|                                                                                                    |                                     |
| Read out / Update                                                                                                    |                                     |
| Read out all / Update all                                                                                                    |                                     |
| Delle                                                                                                    |                                     |
| Deleval                                                                                                    | -                                   |
|                                                                                                    |                                     |

1. CHECK THE BOX NEXT TO THE SYSTEM YOU WANT TO AUTOMATICALLY UPDATE DTCS FROM, OR CLICK TO SELECT THE SYSTEM, AND THEN PRESS THE [Auto OFF/ ON] BUTTON. (Diagnosis main window)

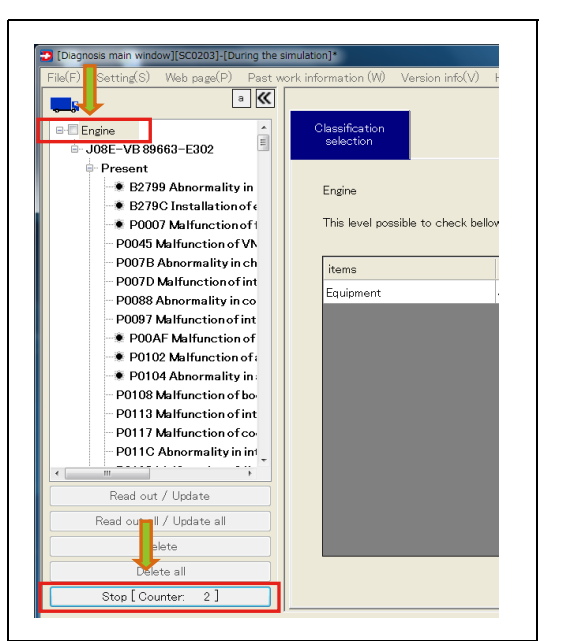

SHTS80ZZZ0600019

# 2. AUTOMATIC UPDATING STARTS. (Diagnosis main window)

HINT

- To stop automatic updating, press the [Stop] button.
- When automatic updating is done for one system, [Data monitor] and [Active test] are available while automatic updating is enabled, but when automatic updating is done for two or more systems, other functions are unavailable.

## **DEFECT INFORMATION**

#### **DETAILS OF PHENOMENA**

EN01N80ZZZ060102003001

- <complex-block>

   Image: Sector relation (image: sector relation (image: sector relation
- 1. FROM THE DISPLAYED TREE, SELECT THE DEFECT PHE-NOMENON BELOW THE SYSTEM SUSPECTED OF BEING DEFECTIVE. (Diagnosis main window)

- Cognetis max wedge (\$20203) (During the service)

   Field's Setting's Web regel? During the service information (W) Version info(V) Height)

   Field's Setting's Web regel?

   Field's setting's Web regel?

   Field's setting's Web regel?

   Field's setting's Web regel?

   Field's setting's Web regel?

   Field's setting's Web regel?

   Field's setting's Web regel?

   Field's setting's Web regel?

   Field's setting's Web regel?

   Field's setting's Web regel?

   Field's setting's Web regel?

   Field's setting's Web regel?

   Field's setting's Web regel?

   Field's setting's Web regel?

   Field's setting's Web regel?

   Field's setting's Web regel?

   Field's setting's Web regel?

   Field's setting's Web regel?

   Field's setting's Web regel?

   Field's setting's Web regel?

   Field's setting's Web regel?

   Field's setting's Web regel?

   Field's setting's Web regel?

   Field's setting's Web regel?

   Field's setting's Web regel?

   Field's setting's web regel?

   Field's setting's Web regel?

   Field's setting's Web regel?

   Field's setting's web regel?

   Field's setting's web regel?

   Field's setting's web regel?

   Field's setting's setting'setting's setting'setting'setting'setting'setting'se
- 2. SELECT THE CATEGORY. (Diagnosis main window)

SHTS80ZZZ0600021

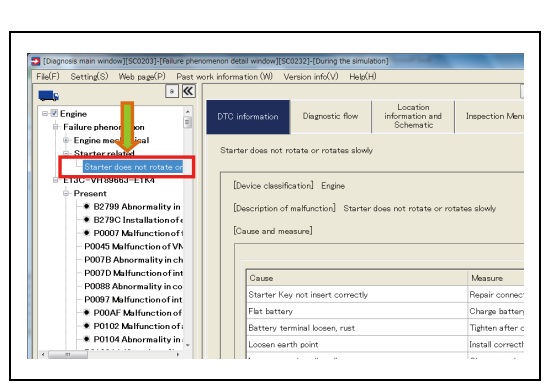

SHTS80ZZZ0600022

3. SELECTING THE SYMPTOM OBSERVED DISPLAYS THE POS-SIBLE CAUSES AND REMEDIES IN THE "DTC information" TAB SHOWN TO THE RIGHT. (Diagnosis main window)

## **DETAILS OF DTCS**

EN01N80ZZZ060102003002

- BE-VB [ECU ps
- 1. CLICK THE DTC ON THE DISPLAYED TREE FOR WHICH YOU WANT TO VIEW THE DETAILS TO DISPLAY THE DETAILS OF THE DTC IN THE "Fault information" TAB SHOWN TO THE RIGHT.

(Diagnosis main window)

PRESS THE [Freeze Frame] BUTTON. 2. (DTC information tab)

#### HINT

3.

If no vehicle data at the time of DTC occurrence is present, the [Freeze Frame] button is not displayed.

SHTS80ZZZ0600024

Ne

[ECU part number] 89663-E302

Freeze frame

iagnosis

[Freeze frame data read progress screen][SC0264] I am getting the freeze frame data Cancel

SHTS80ZZZ0600025

**READING OF FREEZE FRAME DATA STARTS.** (Freeze frame data read progress screen)

| ≥ ≪                      | [Select | of Eavipment ] Engine | 101E-1/8 61663-E302 |                           |                          |              |      | sustomization            | Back menu  | New Disgnosis     |
|--------------------------|---------|-----------------------|---------------------|---------------------------|--------------------------|--------------|------|--------------------------|------------|-------------------|
| VB 89663-E302            | DTR     | 2 information         | Diagnostic flow     | Loca<br>informat<br>Scher | tion<br>ion and<br>watic | Inspection N | lenu | Data monito<br>Active te | and System | protection<br>e1a |
| B2799 Absormality in     | Fre     | eze frame data        |                     |                           |                          |              |      |                          |            |                   |
| B279C Installation of e  |         | Item name             |                     |                           | Before2                  | Before1      |      | Detecting                | After1     | Unit              |
| P0007 Melfunction of fla |         | Year                  |                     |                           |                          |              |      |                          | 4294967000 | ) Year            |
| PUD4D Mallunction of VN  |         | Month                 |                     |                           |                          |              |      |                          |            | Month             |
| 2007D Malfunction of int |         | Day                   |                     |                           |                          |              |      |                          | 15         | Day               |
| P0088 Abnormality in co  |         | Hours                 |                     |                           |                          |              |      |                          | 11         | Hours             |
| P0097 Malfunction of int |         | Moutes                |                     |                           |                          |              |      |                          | 21         | Moutes            |
| POOAF Malfunction of     |         | Engine coolant t      | emperature          |                           |                          |              |      |                          | 90         | degC              |
| P0102 Manufaction of a   |         | Engine revolution     |                     |                           |                          |              |      |                          | 200        | m                 |
| 20108 Malfunction of bo  |         | Injection quantit     | hr                  |                           |                          |              |      |                          | 200.00     | mm2/at            |
| P0113 Malfunction of int |         | Final accelerato      | r coaring           |                           |                          |              |      |                          | 5          | 8                 |
| 20117 Malfunction of co  |         | Speed                 |                     |                           |                          |              |      |                          | 123        | km/h              |
| OTTC Abnormality in inf  |         | Intake air press      | ure                 |                           |                          |              |      |                          | 25         | kPa               |
| and our Allerian         |         | 2 disit disercais     | code                |                           |                          |              |      |                          | 12         |                   |
| And the P Colore         |         | Actual common         | rai orașeara        |                           |                          |              |      |                          | 125.0      | MPa               |
| out all / update all     |         |                       |                     |                           | -                        |              |      |                          |            |                   |
| Delete                   |         |                       |                     |                           |                          |              |      |                          |            | Back              |
| Delete all               |         |                       |                     |                           |                          |              |      |                          |            |                   |
| Auto OFF/ON              |         |                       |                     |                           |                          |              |      |                          |            |                   |
|                          |         | · 🛋 🛯 🖬 🦉             | au 🙃 ene ma         | 🔺 under                   | te is comele             |              |      |                          |            | ¥ 🖉 👂 🔻           |

FREEZE FRAME DATA IS DISPLAYED. 4. (DTC information tab)

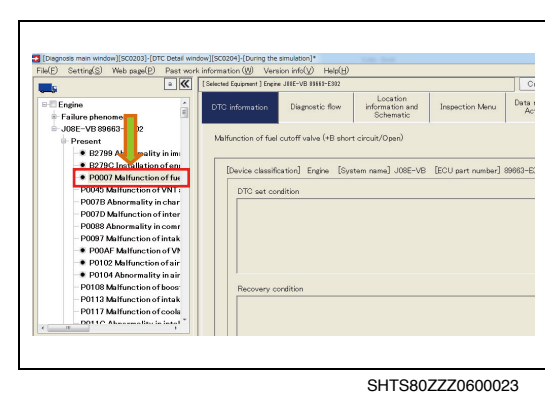

Data

Inspection Menu

[System name] J08E-VB

Location information and Schematic

ircuit/Open)

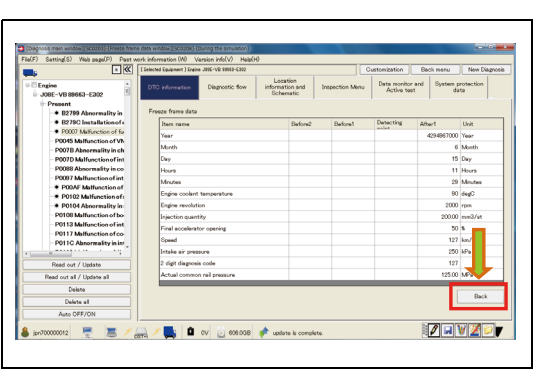

SHTS80ZZZ0600027

5. PRESS THE [Back] BUTTON TO DISPLAY THE PREVIOUS SCREEN. (DTC information tab)

## **DIAGNOSIS FLOW**

## **DIAGNOSIS FLOW**

"Diagnostic flow" TAB.

DIAGNOSIS FLOW. (Diagnostic flow tab)

nomenon to another.

EN01N80ZZZ060102004001

- <complex-block>
- 1. ON THE DISPLAYED TREE, SELECT THE DTC YOU WANT TO PERFORM DIAGNOSIS FOR AND SELECT "Diagnostic flow" TAB FROM THE TAB LIST SHOWN TO THE RIGHT. (Diagnosis main window)

THE DIAGNOSIS PROCEDURE LIST IS DISPLAYED IN THE

CLICK THE [Diagnostic flow start] BUTTON TO START THE

Different Diagnosis flows are provided for different DTCs and phenomena. The details or procedure may differ from one DTC or phe-

torice 
 torice 
 torice 
 torice 
 torice 
 torice 
 torice 
 torice 
 torice 
 torice 
 torice 
 torice 
 torice 
 torice 
 torice 
 torice 
 torice 
 torice 
 torice 
 torice 
 torice 
 torice 
 torice 
 torice 
 torice 
 torice 
 torice 
 torice 
 torice 
 torice 
 torice 
 torice 
 torice 
 torice 
 torice 
 torice 
 torice 
 torice 
 torice 
 torice 
 torice 
 torice 
 torice 
 torice 
 torice 
 torice 
 torice 
 torice 
 torice 
 torice 
 torice 
 torice 
 torice 
 torice 
 torice 
 torice 
 torice 
 torice 
 torice 
 torice 
 torice 
 torice 
 torice 
 torice 
 torice 
 torice 
 torice 
 torice 
 torice 
 torice 
 torice 
 torice 
 torice 
 torice 
 torice 
 torice 
 torice 
 torice 
 torice 
 torice 
 torice 
 torice 
 torice 
 torice 
 torice 
 torice 
 torice 
 torice 
 torice 
 torice 
 torice 
 torice 
 torice 
 torice 
 torice 
 torice 
 torice 
 torice 
 torice 
 torice 
 torice 
 torice 
 torice 
 torice 
 torice 
 torice 
 torice 
 torice 
 torice 
 torice 
 torice 
 torice 
 torice 
 torice 
 torice 
 torice 
 torice 
 torice 
 torice 
 torice 
 torice 
 torice 
 torice 
 torice 
 torice 
 torice 
 torice 
 torice 
 torice 
 torice 
 torice 
 torice 
 torice 
 torice 
 torice 
 torice 
 torice 
 torice 
 torice 
 torice 
 torice 
 torice 
 torice 
 torice 
 torice 
 torice 
 torice 
 torice 
 torice 
 torice 
 torice 
 torice 
 torice 
 torice 
 torice 
 torice 
 torice 
 torice 
 torice 
 torice 
 torice 
 torice 
 torice 
 torice 
 torice 
 torice 
 torice 
 torice 
 torice 
 torice 
 t

SHTS80ZZZ0600029

2.

HINT

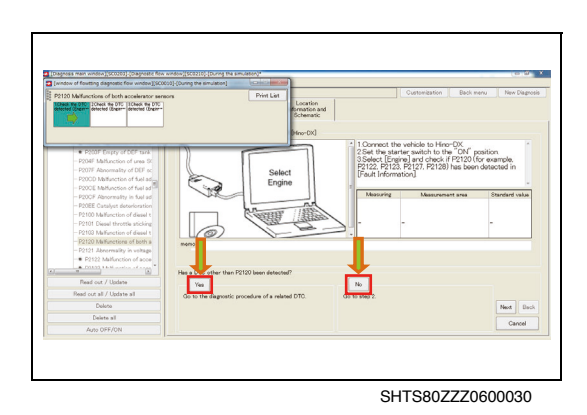

3. READ EACH INSTRUCTION AND SELECT Yes OR No TO PRO-CEED WITH THE DIAGNOSIS. (Diagnostic flow tab)

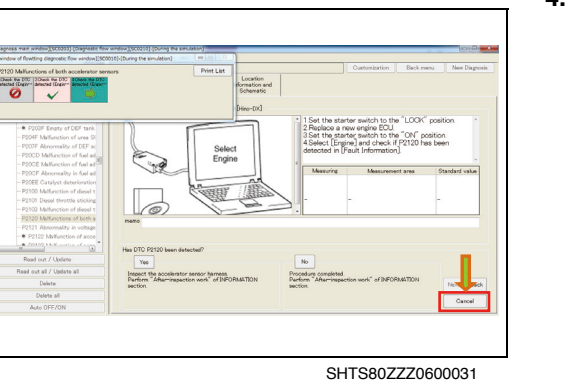

4. TO STOP THE DIAGNOSIS FLOW, PRESS THE [Cancel] BUT-TON. (Diagnostic flow tab)

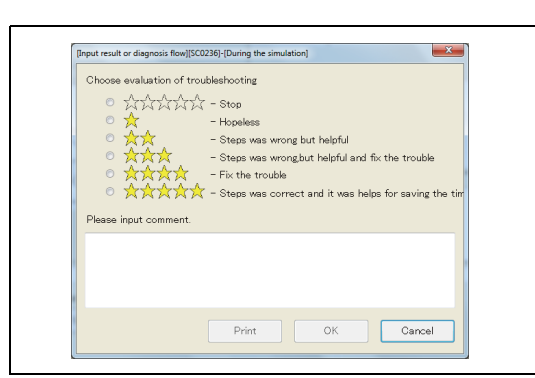

SHTS80ZZZ0600032

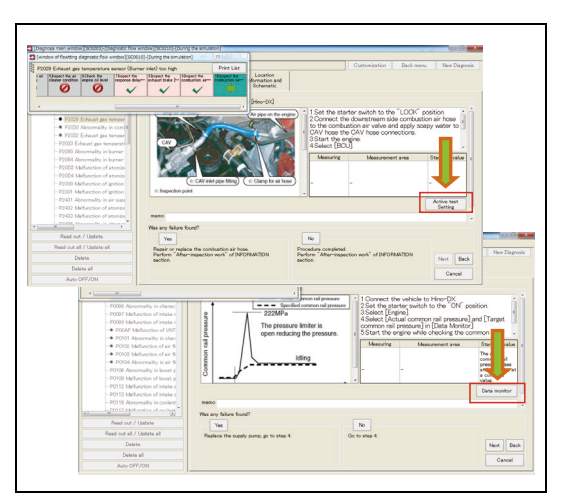

SHTS80ZZZ0600033

# 5. THE DIAGNOSIS FLOW RATING SCREEN IS DISPLAYED. (Diagnostic flow tab)

(1) Determine the rating, enter comments, and press the [OK] button.

#### HINT

The diagnosis flow rating is counted and used to improve the diagnosis flow.

#### WHEN BUTTONS ARE DISPLAY ON THE SCREEN

- Pressing the [View Manual] button starts the browser to display the manual.
- Pressing the [Data monitor] button displays the "Data monitor" tab.
- Pressing the [Active test] button displays the "Data monitor and Active test" tab and opens the test execution screen.
- Pressing the [Check] button displays the "Check"tab.
- Pressing the [Initial setting/Initial learning] button displays the "Initial setting/Initial learning" tab.

#### HINT

To return to the diagnosis flow screen, press the [Back to the diagnosis flow] button on the current screen.

At this time, the data monitor and check-related values may be automatically updated.

## LOCATION INFORMATION AND SCHEMATIC

#### LOCATION INFORMATION AND SCHEMATIC

EN01N80ZZZ060102005001

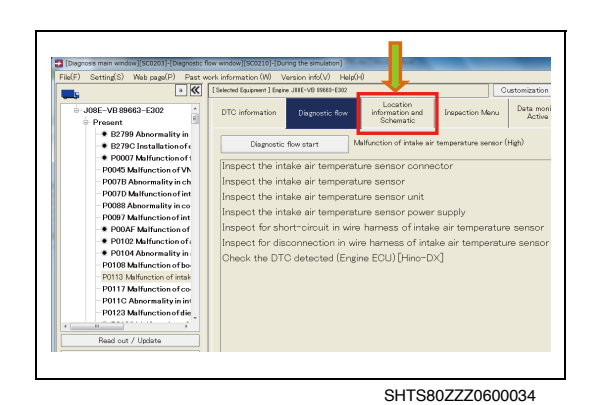

1. ON THE DISPLAYED TREE, SELECT THE "System" OR "DTC" FOR WHICH YOU WANT TO BROWSE THE TECHNICAL INFORMATION AND, FROM THE TAB LIST SHOWN TO THE RIGHT, SELECT THE "Location information and Schematic" TAB.

(Diagnosis main window)

2. RELATED TECHNICAL INFORMATION IS DISPLAYED IN THE TAB.

(Location information and schematic tab)

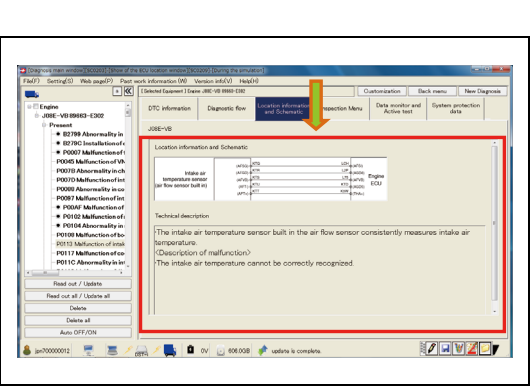

# DISPLAYING MAGNIFIED OR REDUCED LOCATION INFORMATION AND SCHEMATIC

1. CLICK THE ILLUSTLATION OF LOCATION INFORMATION AND SCHEMATIC.

(Location information and schematic tab)

SHTS80ZZZ0600036

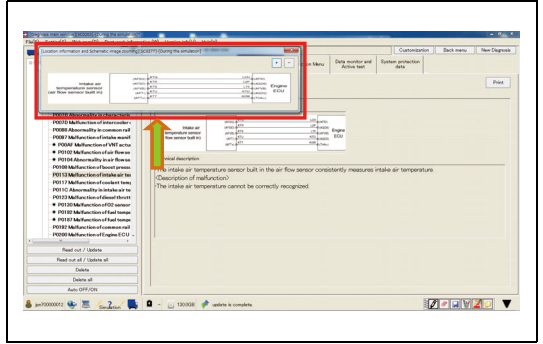

**H H** 

SHTS80ZZZ0600037

2. A MAGNIFIED VIEW SCREEN OF LOCATION INFORMATION AND SHCMETIC IS DISPLAYED.

#### HINT

Clicking the [+]/[-] icon at the upper right of the screen magnifies/ reduces the view.

## **CHECK MENU**

## **COMMON TO INDIVIDUAL CHECKS**

EN01N80ZZZ060102006001

1. ON THE DISPLAYED TREE, SELECT THE "System" OR "DTC" YOU WANT TO PERFORM THE CHECK ON AND SELECT THE "Inspection Menu" TAB FROM THE TAB LIST SHOWN TO THE RIGHT.

(Diagnosis main window)

 Networking/Sector ( Storage in exclusion)
 Contraction ( M )
 Contraction ( M )
 Contraction ( M )
 Contraction ( M )
 Contraction ( M )
 Contraction ( M )
 Contraction ( M )
 Contraction ( M )
 Contraction ( M )
 Contraction ( M )
 Contraction ( M )
 Contraction ( M )
 Contraction ( M )
 Contraction ( M )
 Contraction ( M )
 Contraction ( M )
 Contraction ( M )
 Contraction ( M )
 Contraction ( M )
 Contraction ( M )
 Contraction ( M )
 Contraction ( M )
 Contraction ( M )
 Contraction ( M )
 Contraction ( M )
 Contraction ( M )
 Contraction ( M )
 Contraction ( M )
 Contraction ( M )
 Contraction ( M )
 Contraction ( M )
 Contraction ( M )
 Contraction ( M )
 Contraction ( M )
 Contraction ( M )
 Contraction ( M )
 Contraction ( M )
 Contraction ( M )
 Contraction ( M )
 Contraction ( M )
 Contraction ( M )
 Contraction ( M )
 Contraction ( M )
 Contraction ( M )
 Contraction ( M )
 Contraction ( M )
 Contraction ( M )
 Contraction ( M )
 Contraction ( M )
 Contraction ( M )
 Contraction ( M )
 Contraction ( M )
 Contraction ( M )
 Contraction ( M )
 Contraction ( M )
 Contraction ( M )
 Cont

SHTS80ZZZ0600039

2. THE LIST OF CHECK MENU ITEMS SET FOR THE SYSTEM IS DISPLAYED. (Inspection Menu tab)

HINT

In the list of check menu items, the check menu items having yellow background are the recommended check items for the selected DTC.

- Within 200222 Storage de manacerie

   Within 200222 Storage de manacerie

   Within 2002 Storage de manacerie

   Within 2002 Storage de manacerie

   Within 2002 Storage de manacerie

   Within 2002 Storage de manacerie

   Within 2002 Storage de manacerie

   Within 2002 Storage de manacerie

   Within 2002 Storage de manacerie

   Within 2002 Storage de manacerie

   Within 2002 Storage de manacerie

   Within 2002 Storage de manacerie

   Within 2002 Storage de manacerie

   Within 2002 Storage de manacerie

   Within 2002 Storage de manacerie

   Within 2002 Storage de manacerie

   Within 2002 Storage de manacerie

   Within 2002 Storage de manacerie

   Within 2002 Storage de manacerie

   Within 2002 Storage de manacerie

   Within 2002 Storage de manacerie

   Within 2002 Storage de manacerie

   Within 2002 Storage de manacerie

   Within 2002 Storage de manacerie

   Within 2002 Storage de manacerie

   Within 2002 Storage de manacerie

   Within 2002 Storage de manacerie

   Within 2002 Storage de manacerie

   Within 2002 Storage de manacerie

   Within 2002 Storage de manacerie

   W
  - SHTS80ZZZ0600040

SHTS80ZZZ0600041

3. SELECT THE ITEM YOU WANT TO CHECK. THE CHECK SCREEN IS DISPLAYED IN THE "Inspection Menu" TAB. (Inspection Menu tab)

4. PRESS THE [Start inspection] BUTTON TO START THE CHECK. (Inspection Menu tab)

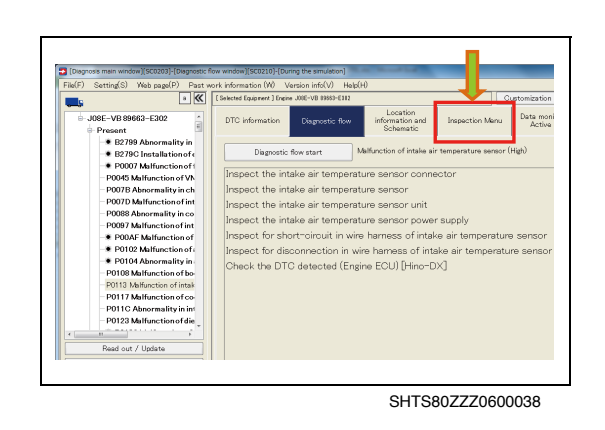

 Number
 Number
 Number
 Number
 Number
 Number
 Number
 Number
 Number
 Number
 Number
 Number
 Number
 Number
 Number
 Number
 Number
 Number
 Number
 Number
 Number
 Number
 Number
 Number
 Number
 Number
 Number
 Number
 Number
 Number
 Number
 Number
 Number
 Number
 Number
 Number
 Number
 Number
 Number
 Number
 Number
 Number
 Number
 Number
 Number
 Number
 Number
 Number
 Number
 Number
 Number
 Number
 Number
 Number
 Number
 Number
 Number
 Number
 Number
 Number
 Number
 Number
 Number
 Number
 Number
 Number
 Number
 Number
 Number
 Number
 Number
 Number
 Number
 Number
 Number
 Number
 Number
 Number
 Number
 Number
 Number
 Number
 Number
 Number
 Number
 Number
 Number
 Number
 Number
 Number
 Number
 Number
 Number
 Number
 Number
 Number
 Number
 Number
 Numer
 Number
 Number
 Number</th

SHTS80ZZZ0600042

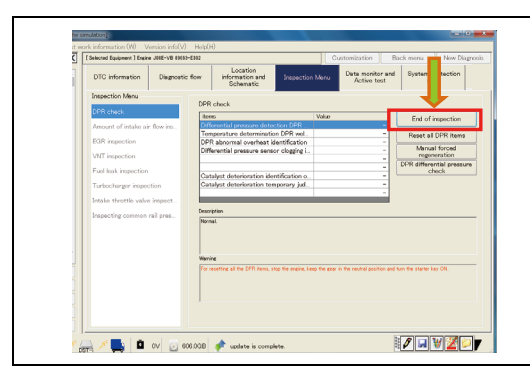

SHTS80ZZZ0600043

[Inspect stop check window][SC0247]-[During the simulation]

SHTS80ZZZ0600044

5. FOLLOW THE "Description" AND "Warning" TO PERFORM THE CHECK. (Inspection Menu tab)

6. PRESS THE [End Inspection] BUTTON TO FINISH THE CHECK. (Inspection Menu tab)

# WHEN ANOTHER TAB IS SELECTED DURING CHECK

1. WHEN YOU TRY TO MOVE TO ANOTHER TAB BEFORE THE CHECK IS COMPLETED, A DIALOG APPEARS TO PROMPT YOU TO WAIT UNTIL COMPLETION OF THE CHECK. (Check stop confirmation screen)

#### HINT

Pressing the [OK] button stops the check and moves the display to another tab.

## **DPR CHECK**

EN01N80ZZZ060102006002

1. PERFORM THE CHECK ACCORDING TO THE COMMON CHECK MENU PROCEDURE.

| (F) Setting(S) Web page(P) Past v           | ork information (W) Version info(V)        | Help(H)                             |                                 |                                 |                                | _     |
|---------------------------------------------|--------------------------------------------|-------------------------------------|---------------------------------|---------------------------------|--------------------------------|-------|
| > <                                         | [Selected Equipment ] Engine J002-VB 00001 | +EM2                                | Cue                             | nomization 8                    | Back menu New Diagnos          | ais . |
| Engine<br>- J08E-VB 89663-E302              | DTC information Diagnostic                 | flow Information and Schematic      | Inspection Menu                 | Data monitor and<br>Active test | System protection data         |       |
| Present                                     | Inspection Menu                            |                                     |                                 |                                 |                                |       |
| <ul> <li>B2799 Abnormality in</li> </ul>    | DOR aburk                                  | DPR check                           |                                 |                                 |                                |       |
| <ul> <li>B279C Installation of e</li> </ul> |                                            | items                               | Value                           |                                 | Start inspection               |       |
| - PODD/ Malfunction of 0                    | Amount of intake air flow ins              | Temperature determinatio            | n DPR wel.                      | -                               | Report all COR items           |       |
| 20078 Abnormality in ch                     | EGR inspection                             | DPR abnormal overheat id            | entification                    | -                               | Interest Control of the second |       |
| P007D Malfunction of int                    | VNT inspection                             | Differential pressure senso         | r clogging i                    |                                 | regeneration                   |       |
| - P0088 Abnormality in co                   | Evel lash interaction                      |                                     |                                 | -                               | DPR differential pressure      |       |
| - P0097 Malfunction of int                  |                                            | Catalyst deterioration iden         | dification o                    | -                               | CTRON.                         |       |
| <ul> <li>POOAF Malfunction of</li> </ul>    | Turbocharger inspection                    | Catalyst deterioration tem          | porary jud                      |                                 |                                |       |
| <ul> <li>P0102 Malfunction of (</li> </ul>  | Intake throttle valve inspect              |                                     |                                 |                                 |                                |       |
| <ul> <li>POTOL Abnormality in .</li> </ul>  | Inspecting common rail area                | Description                         |                                 |                                 |                                |       |
| -P0113 Mail rection of intak                |                                            | Namel.                              |                                 |                                 |                                |       |
| P0117 Malfunction of co-                    |                                            |                                     |                                 |                                 |                                |       |
| - P011C Abnormality in int                  |                                            |                                     |                                 |                                 |                                |       |
|                                             |                                            | Wanite                              |                                 |                                 |                                |       |
| Read out / Update                           |                                            | For resetting all the DPR items, sh | to the encire, keep the ever in |                                 | I tan the starter key CN       |       |
| Read out all / Update all                   |                                            |                                     |                                 |                                 |                                |       |
| Delate                                      |                                            |                                     |                                 |                                 |                                |       |
|                                             |                                            |                                     |                                 |                                 |                                |       |
| Delete all                                  |                                            |                                     |                                 |                                 |                                |       |
| Auto OFF/ON                                 |                                            |                                     |                                 |                                 |                                |       |

SHTS80ZZZ0600045

## EGR CHECK

EN01N80ZZZ060102006003

1. PERFORM THE CHECK ACCORDING TO THE COMMON CHECK MENU PROCEDURE.

PERFORM THE CHECK ACCORDING TO THE COMMON

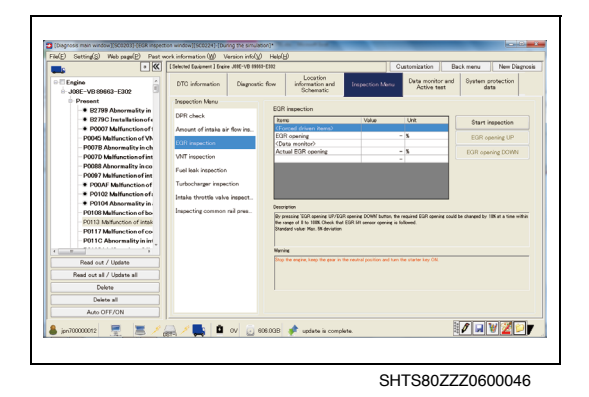

**PCS OPERATION CHECK** 

CHECK MENU PROCEDURE.

EN01N80ZZZ060102006004

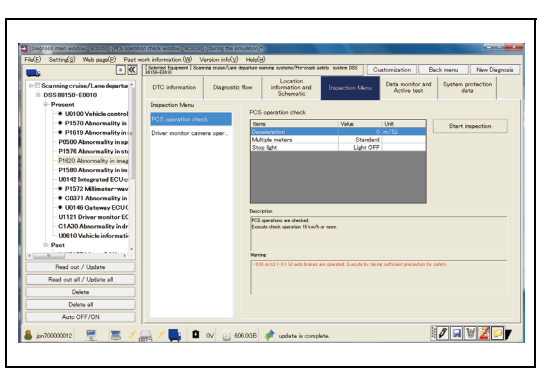

SHTS80ZZZ0600047

**VNT CHECK** 

1.

EN01N80ZZZ060102006005

1. PERFORM THE CHECK ACCORDING TO THE COMMON CHECK MENU PROCEDURE.

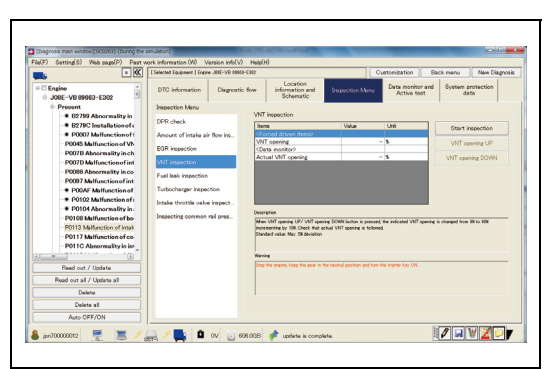

## **AXLE MODULATOR CHECK**

EN01N80ZZZ060102006006

1. PERFORM THE CHECK ACCORDING TO THE COMMON CHECK MENU PROCEDURE.

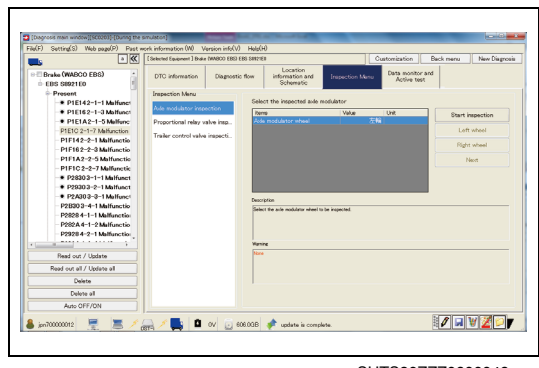

SHTS80ZZZ0600049

## **COMMON RAIL PRESSURE CHECK**

EN01N80ZZZ060102006007

1. PERFORM THE CHECK ACCORDING TO THE COMMON CHECK MENU PROCEDURE.

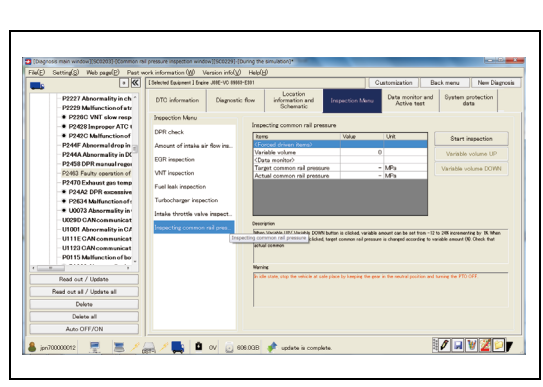

SHTS80ZZZ0600050

SHTS80ZZZ0600051

| HAT ALLER LARD LARD LARD LARD              | ork information (M) V        | fersion info[y) He  | ele(H)                                   |                             |                                 |                      |
|--------------------------------------------|------------------------------|---------------------|------------------------------------------|-----------------------------|---------------------------------|----------------------|
|                                            | ( Selected Equipment ) Engin | e DHK1-7CACHEPS) IS | ,06076570                                |                             | Customization Ba                | ck menu New Diagnosi |
| C Engine<br>6HK1-TCN(240PS)8976070         | DTC information              | Disgnostic flow     | Location<br>information and<br>Schematic | Inspection Menu             | Data monitor and<br>Active test |                      |
| + Prosent                                  | Inspection Menu              |                     |                                          |                             | -                               |                      |
| P0016 Abnormality in-                      |                              | -                   | Jommon rail differential pr              | ressure inspection          |                                 |                      |
| P0079 Exhaust throttl                      | Common rais officie          | type, two           | iterus.                                  | Value                       | Unit                            | Start inspection     |
| <ul> <li>P0087 Abnormally+low p</li> </ul> |                              |                     |                                          |                             | - MPA                           |                      |
| PORB Abnormality of co                     |                              |                     |                                          |                             |                                 | P1010                |
| - P0091 Fouriar pressure                   |                              |                     |                                          |                             |                                 |                      |
| - P0103 MAE samor syste                    |                              |                     |                                          |                             |                                 |                      |
| P0100 Manifold absolute                    |                              |                     |                                          |                             |                                 |                      |
| P0113 Intake air temp                      |                              |                     |                                          |                             |                                 |                      |
| P0118 Coolant temper                       |                              |                     |                                          |                             |                                 |                      |
| P0123 Throttle sensor                      |                              |                     | Description                              |                             |                                 |                      |
| P0183 Fuel temperature                     |                              |                     | Connor rail differential pressure        | e = (Actual common vail pre | ours) - (Target common rail pr  | eioze]               |
| - P0193 Fuel rail pressure                 |                              |                     |                                          |                             |                                 |                      |
| P0202 Abnormality in inj                   |                              |                     |                                          |                             |                                 |                      |
| P0204 Abnormatity in inj                   |                              |                     | 1                                        |                             |                                 |                      |
|                                            |                              |                     | la reg                                   |                             |                                 |                      |
| Read out / Update                          |                              |                     |                                          |                             |                                 |                      |
| Read out all / Update all                  |                              |                     |                                          |                             |                                 |                      |
| Delete                                     |                              |                     | 1                                        |                             |                                 |                      |
|                                            |                              |                     |                                          |                             |                                 |                      |
| Delete all                                 |                              |                     |                                          |                             |                                 |                      |

## COMMON RAIL PRESSURE DIFFERENCE CHECK

EN01N80ZZZ060102006008

1. PERFORM THE CHECK ACCORDING TO THE COMMON CHECK MENU PROCEDURE.

## **TURBO CHECK**

EN01N80ZZZ060102006009

1. PERFORM THE CHECK ACCORDING TO THE COMMON CHECK MENU PROCEDURE.

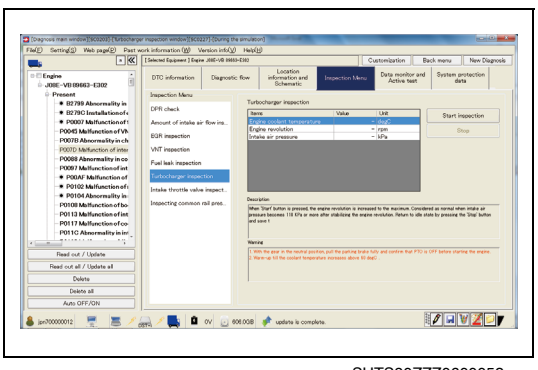

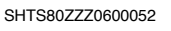

## DRIVER MONITOR CAMERA OPERATION CHECK

EN01N80ZZZ060102006010

1. PERFORM THE CHECK ACCORDING TO THE COMMON CHECK MENU PROCEDURE.

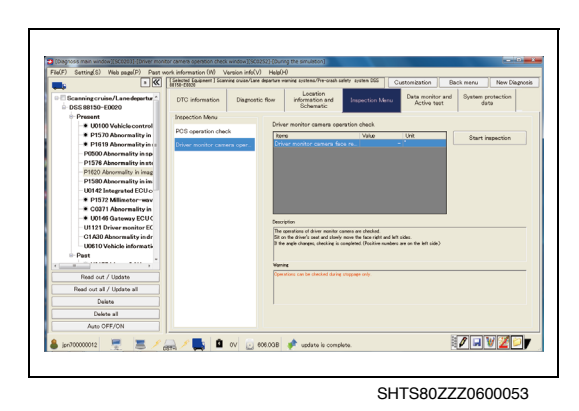

## **TRAILER CONTROL VALVE CHECK**

EN01N80ZZZ060102006011

1. PERFORM THE CHECK ACCORDING TO THE COMMON CHECK MENU PROCEDURE.

| (Degross main window)(SC0203) (During the | smulaton)                               |                                      |                                                |                       |
|-------------------------------------------|-----------------------------------------|--------------------------------------|------------------------------------------------|-----------------------|
| Ve(F) Setting(S) Web page(P) Past         | ork information (W) Version info(V      | ) Help(H)                            |                                                |                       |
| <b>.</b>                                  | [Selected Equipment ] Brake (WABOO EBS) | EBS SHI21ER                          | Customization                                  | Back menu New Diagnor |
| Brake (WADCO EBS)     EBS S8921E0         | DTC information Diagnosti               | c flow Information and Schematic     | Impection Menu Data monito<br>Active to        | or and<br>out         |
| Present     P1E142-1-1 Malfunct           | Inspection Menu                         | Trailer control valve inspectio      | n                                              |                       |
| P1E16 2-1-3 Malfunct                      | And motorator reportor                  | komo                                 | Value Unit                                     | Start inspection      |
| P1E1A2-1-5 Malfunc                        | Proportional relay valve imp            | Tening control white constant        | 100                                            |                       |
| PTETG 2-1-7 Malfunctic                    | Trailer control valve inspecti.         |                                      |                                                | Proceure              |
| PIEI62-2-3 Malfanetio                     |                                         |                                      |                                                | Pressure              |
| P1F1A2-2-5 Malfunctio                     |                                         |                                      |                                                | Drive                 |
| P1F1C 2-2-7 Malfunctic                    |                                         |                                      |                                                |                       |
| P2830 3-1-1 Melfunct                      |                                         |                                      |                                                |                       |
| P2930 3-2-1 Melfunct                      |                                         |                                      |                                                |                       |
| <ul> <li>P2A303-3-1 Malfunct</li> </ul>   |                                         | Description                          |                                                |                       |
| P2B303-4-1 Malfunctio                     |                                         | Change from 180 to 298 KPe and pre   | as 'Drive' button.                             |                       |
| P2020 4-1-1 Malfunction                   |                                         |                                      |                                                |                       |
| P2928 4-2-1 Mulfunction                   |                                         |                                      |                                                |                       |
|                                           |                                         | Watting                              |                                                |                       |
| Bearl out / Lindate                       |                                         | Execute in the status when engine is | stopped, gear is neutral and the parking brail | e is pulled.          |
| Read and all ( Hadata at                  |                                         |                                      |                                                |                       |
|                                           |                                         |                                      |                                                |                       |
| L'elete                                   |                                         |                                      |                                                |                       |
| Delete all                                |                                         |                                      |                                                |                       |
| Aven OFF/ON                               |                                         |                                      |                                                |                       |

## **PULSE EGR CHECK**

EN01N80ZZZ060102006012

PERFORM THE CHECK ACCORDING TO THE COMMON 1. CHECK MENU PROCEDURE.

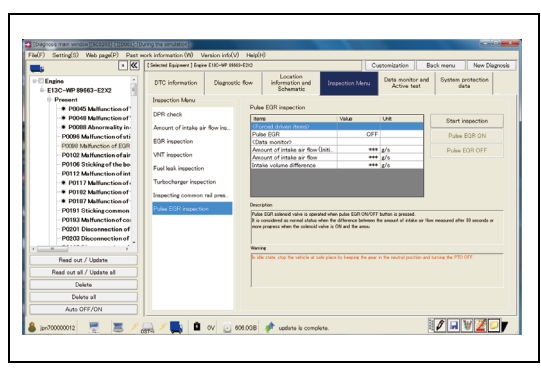

SHTS80ZZZ0600055

## **PROPORTIONAL RELAY VALVE CHECK**

EN01N80ZZZ060102006013

1. PERFORM THE CHECK ACCORDING TO THE COMMON CHECK MENU PROCEDURE.

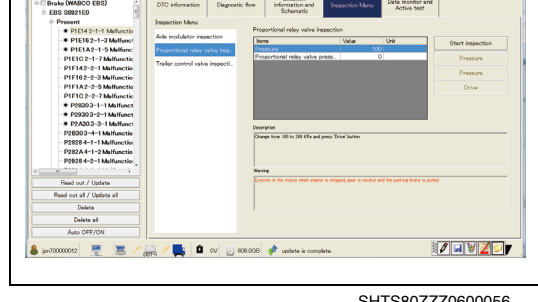

SHTS80ZZZ0600056

## **INTAKE THROTTLE VALVE CHECK**

EN01N80ZZZ060102006014

1. PERFORM THE CHECK ACCORDING TO THE COMMON CHECK MENU PROCEDURE.

| (F) Setting(S) Web nam(P) Past                                               | sork information (W) Version info(V)      | HeadH                                                                                                    | (Cital)                             |
|------------------------------------------------------------------------------|-------------------------------------------|----------------------------------------------------------------------------------------------------|-------------------------------------|
| • «                                                                          | [Selected Equipment ] Engine JBIE-VB 8988 | -EN2 Customization                                                                                                    | Back menu New Diagnosi              |
| Engine                                                                       | DTC information Diagnostic                | flow Information and Impection Menu Cata meeter an<br>Active text                                                                                                    | d System protection data            |
| Present                                                                      | Inspection Menu                           |                                                                                                    |                                     |
| 82799 Abnormality in                                                         | DPR check                                 | Intake throttle valve inspection                                                                                                    |                                     |
| <ul> <li>B279C Installation of c</li> <li>B0002 Malformation of i</li> </ul> | former of banks of the law                | Rems Value Unit                                                                                                    | Start inspection                    |
| P0045 Malfunction of VA                                                      | Periodic of Plane ar Iow Pb               | Intake throttle valve opening 0 %                                                                                                    | Opening UP                          |
| P007B Abnormality in char                                                    | EGR inspection                            | (Data monitor)<br>Actual coarries of intains throat - %                                                                                                    | Oracina DOWN                        |
| P007D Malfunction of int                                                     | VNT inspection                            |                                                                                                    | Intake throttle value               |
| POUSS Abnormality in co<br>POUSS Multivection of int                         | Fuel leak inspection                      |                                                                                                    | initialization                      |
| · PODAF Malfunction of                                                       | Turbocharger inspection                   |                                                                                                    |                                     |
| P0102 Malfunction of                                                         | Intake throttle valve inspect             |                                                                                                    |                                     |
| P0104 Abnormality in                                                         | Instruction common and sure               | Description                                                                                                    |                                     |
| P0113 Milfurction of int                                                     |                                           | By preasing spening UP/spening DOWN buttor, the required intella throttle valve spenin<br>within the spen of I to 1000 Check that actual intella throttle valve in followed | g could be charged by 10% at a time |
| P0117 Malfunction of co                                                      |                                           | Standard value Within the range of 0 to 100K de                                                                                                    |                                     |
| - P011C Abnormality in int                                                   |                                           |                                                                                                    |                                     |
|                                                                              |                                           | Variet                                                                                                    |                                     |
| Read out / Update                                                            |                                           | Drop the engine, keep the eter in the neutral position and turn the key switch CN.<br>The engine is stalled when inspected during engine run.                               |                                     |
| Read out all / Update all                                                    |                                           | No problem even if the value 20K or less does not fail within the standard value.                                                                                           |                                     |
| Delete                                                                       |                                           |                                                                                                    |                                     |
| Delete all                                                                   |                                           |                                                                                                    |                                     |
| A 0075 1011                                                                  |                                           |                                                                                                    |                                     |

## **AIR INTAKE VOLUME CHECK**

EN01N80ZZZ060102006015

1. PERFORM THE CHECK ACCORDING TO THE COMMON CHECK MENU PROCEDURE.

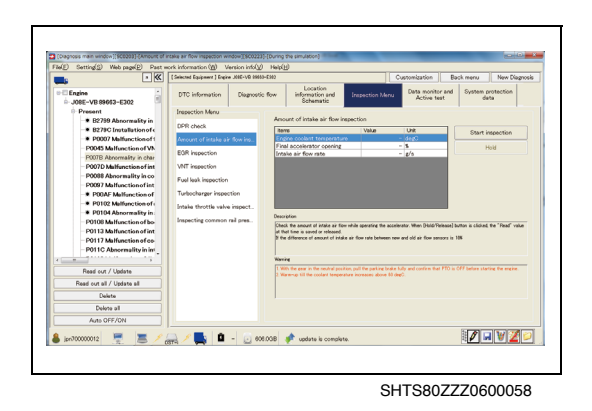

## **DEF ADDITION TEST**

EN01N80ZZZ060102006016

PERFORM THE CHECK ACCORDING TO THE COMMON 1. CHECK MENU PROCEDURE.

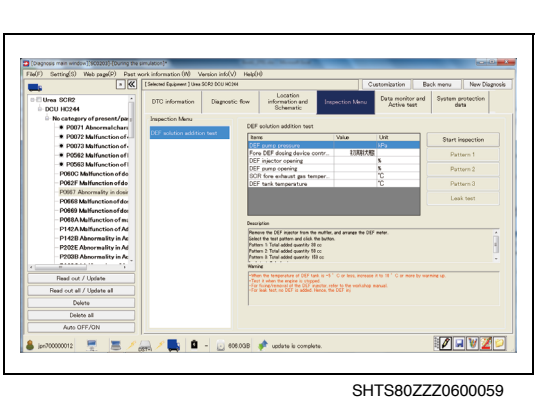

## **FUEL LEAK CHECK**

EN01N80ZZZ060102006017

PERFORM THE CHECK ACCORDING TO THE COMMON 1. CHECK MENU PROCEDURE.

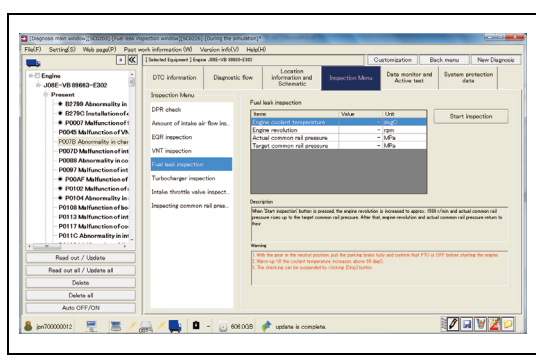

# ACCELERATOR SENSOR ADJUSTMENT FOR RUNNING

EN01N80ZZZ060102006018

1. PERFORM THE CHECK ACCORDING TO THE COMMON CHECK MENU PROCEDURE.

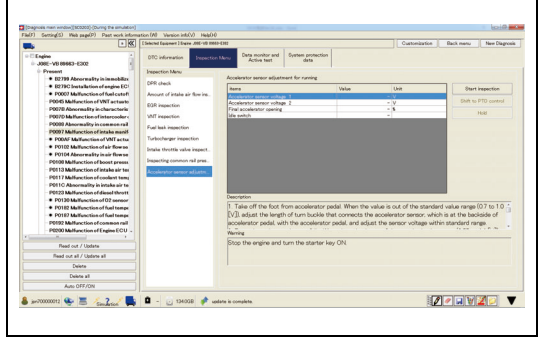

SHTS80ZZZ0600061

## **PCS OPERATION CHECK**

EN01N80ZZZ060102006019

1. PERFORM THE CHECK ACCORDING TO THE COMMON CHECK MENU PROCEDURE.

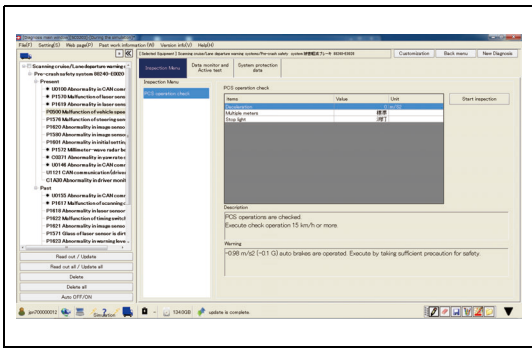

SHTS80ZZZ0600062

## **EBS LAMP INITIALIZATION**

EN01N80ZZZ060102006020

- 1. PERFORM THE CHECK ACCORDING TO THE COMMON CHECK MENU PROCEDURE.

## DATA MONITOR AND ACTIVE TEST

#### DATA MONITOR

EN01N80ZZZ060102007001

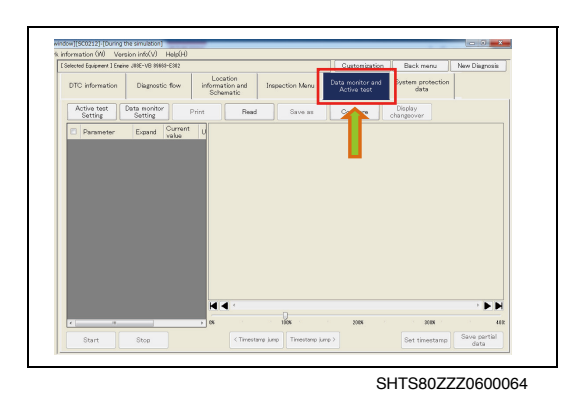

1. ON THE DISPLAYED TREE, SELECT THE "System" OR "DTC" AND FROM THE TAB LIST SHOWN TO THE RIGHT, SELECT THE [Data monitor and Active test] TAB. (Diagnosis main window)

2. PRESS THE [Data monitor Setting] BUTTON. (Data monitor and Active test tab)

#### HINT

Depending on the selected DTC, the recommended monitor signal line may be preset.

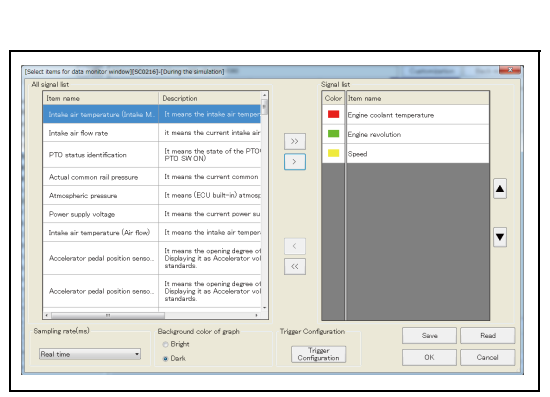

SHTS80ZZZ0600066

SHTS80ZZZ0600065

3. FROM THE "All signal list", SELECT THE SIGNAL TO MONI-TOR.

(Data monitor and Active test tab)

#### HINT

- To select the signal, double-click the item in the all signal list or press the [>] button.
- Clicking the [>>] button selects the maximum number of monitor signal lines (32 lines).
- Pressing the [<] or [<<] button deletes the selected signal lines.
- Pressing the [→]/[←] button of the keyboard adds/deletes the signal lines.
- To select the displayed color of a signal line, double-click the color of the signal line.
- Pressing the [▲] or [▼] button changes the order of the selected signal lines.
- Pressing the [Save] or [Read] button saves the created signal settings or reads the saved settings.
- To set a trigger, press the [Trigger Configuration] button.

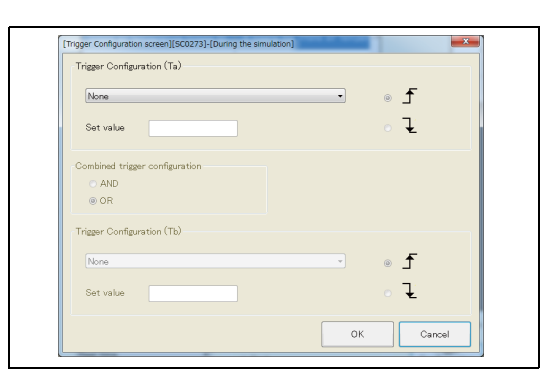

SHTS80ZZZ0600067

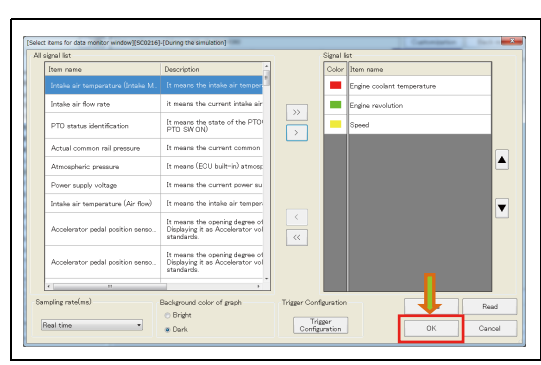

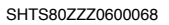

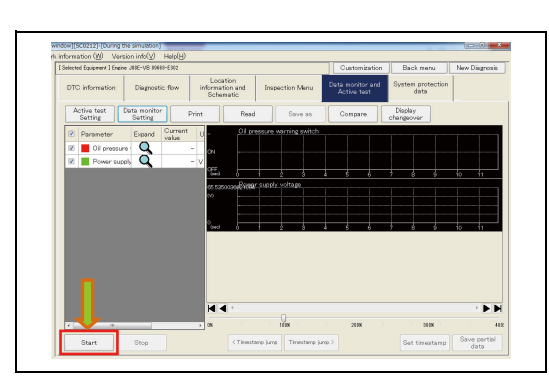

SHTS80ZZZ0600069

| [Input date monit | tor file name window/[CC0213].[During the simulation] |
|-------------------|-------------------------------------------------------|
|                   | come name mindon (Sector) (sound are similated)       |
| Input File Nar    | me                                                    |
| Save folde        | r C:¥HinoServiceApplications¥HinoDX2¥Monitor Browse   |
| File Name         | DATA 20140120 1123 1                                  |
|                   | DATA_20140120_1120                                    |
|                   | OK Cancel                                             |
|                   |                                                       |
| 1                 |                                                       |
|                   |                                                       |
|                   |                                                       |
|                   |                                                       |
|                   | SHTS907770600070                                      |

4. SET THE SIGNAL FOR WHICH YOU WOULD LIKE TO SET THE TRIGGER, AND SET THE SETTING VALUE. THEN PRESS THE [OK] BUTTON.

#### (Trigger configuration screen)

- · Select the rise or fall detection of the signal.
- When setting multiple triggers, select the combination method.

CLICK THE [OK] BUTTON TO CLOSE THE DATA MONITOR 5. **ITEM SELECTION SCREEN.** (Data monitor and Active test tab)

6. PRESS THE [Start] BUTTON. (Data monitor and Active test tab)

THE MONITOR DATA SAVE DIALOG APPEARS. SPECIFY THE 7. NAME OF THE FILE IN WHICH TO SAVE MONITOR DATA AND PRESS THE [OK] BUTTON. (Data monitor and Active test tab)

#### HINT

- · To change the destination folder, press the [Browse] button and specify the folder.
- Specify the file name in the following manner: "DATA YYYYMMDD HHMM" + Sequential number. The sequential number is automatically assigned but cay be changed.

8.

HINT

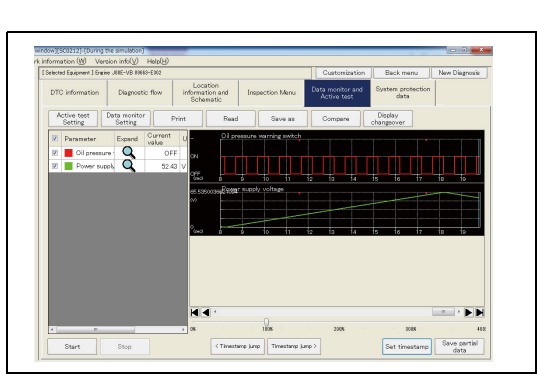

SHTS80ZZZ0600071

#### Pressing the [Set timestamp] button during monitoring sets a time stamp in the data. Setting a time stamp allows you to use time stamp jump while data monitor is stopped or when the saved data is read.

(Data monitor and Active test tab)

DATA MONITOR STARTS AND A GRAPH IS DISPLAYED.

## SWITCHING THE GRAPH DISPLAY MODE

1. PRESS THE [Display change ocer] BUTTON. (Data monitor and Active test tab)

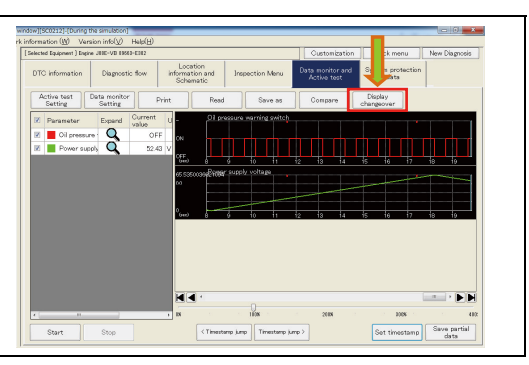

SHTS80ZZZ0600072

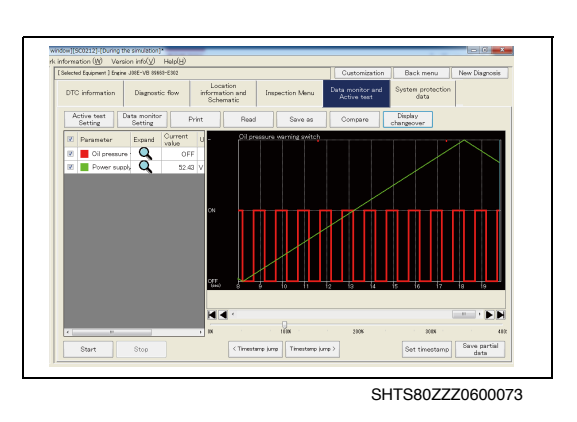

2. THE SCREEN CHANGES TO THE OVERLAPPING DISPLAY MODE. (Data monitor and Active test tab)

#### HINT

- All signals are overlapped with one another in one graph.
- Pressing the [Display change over] button again displays each graph separately.

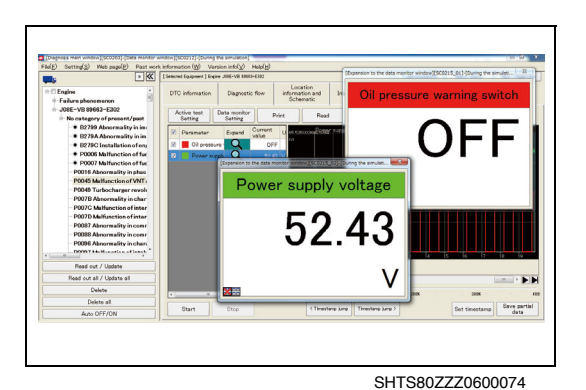

ENLARGING MONITORED DATA

1. CLICK THE MAGNIFIER ICON. (Data monitor and Active test tab) 2. DATA WILL BE MAGNIFIED. (Data monitor and Active test tab)

#### HINT

- Clicking the [x] icon at the lower left of an enlarged view dialog closes two or more enlarged view dialogs at a time.
- Clicking the [Dialog] icon at the lower left of an enlarged view dialog aligns two or more enlarged view dialogs.

- 1. PRESS THE [Compare] BUTTON.
- I. PRESS THE [Compare] BUTTON. (Data monitor and Active test tab)

- 2. SELECT A FILE AND PRESS THE [Open] BUTTON. (Data monitor and Active test tab)
- 3. THE DATA MONITOR COMPARISON SCREEN APPEARS IN THE UPPER AREA OF THE CURRENT GRAPH. (Data monitor and Active test tab)

#### HINT

The data monitor comparison screen can be displayed not only during data monitoring but also other times. See "Read Compare Data."

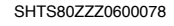

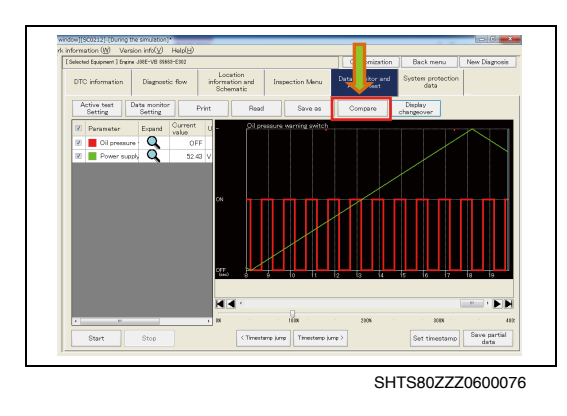

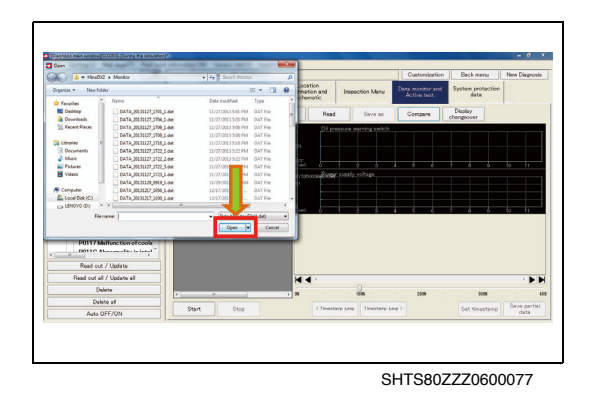

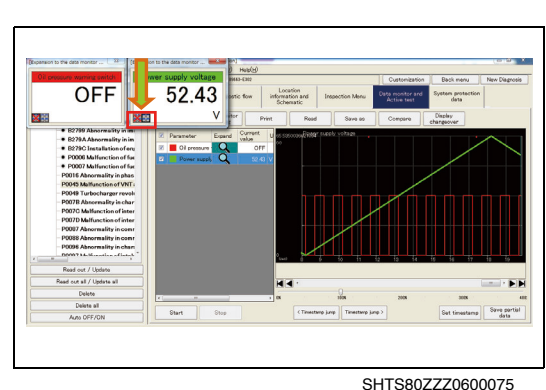

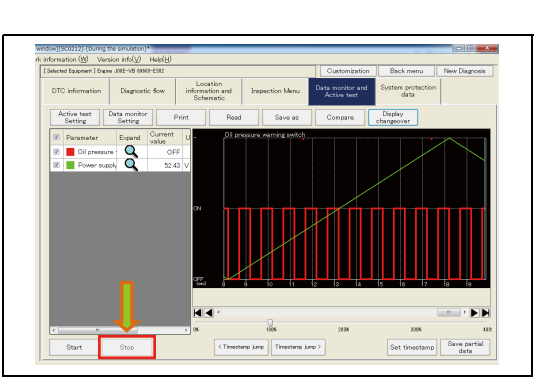

4. TO STOP DATA MONITOR, PRESS THE [Stop] BUTTON. (Data monitor and Active test tab)

PARTIAL SAVING OF MONITOR DATA

PRESS THE [Save partial data] BUTTON. (Data monitor and Active test tab)

(Data monitor and Active test tab)

#### SHTS80ZZZ0600079

1.

2.

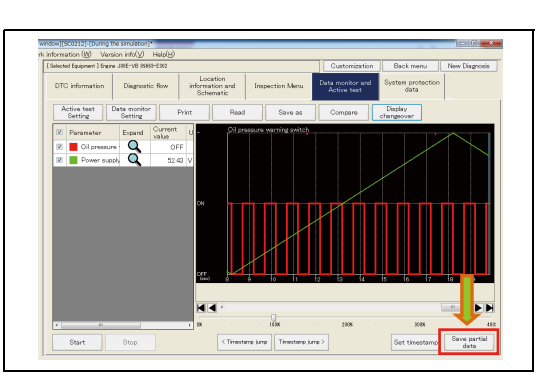

SHTS80ZZZ0600080

SHTS80ZZZ0600081

SHTS80ZZZ0600082

[Data monitor error window.][SC0214]

WHEN AN ERROR MESSAGE APPEARS DURING DATA MONITOR

CLICK THE START AND END POINTS OF THE AREA YOU

WOULD LIKE TO SAVE ON THE GRAPH AND SAVE THE FILE.

- Data monitor start error
  - Phenomenon: An error message appears immediately after data monitor is started.
  - Remedy: Check connections with the interface and vehicle and check that the key switch is ON.
- Data monitor communication interruption error.
- Phenomenon: During data monitor execution, an error message appears suddenly.
- Remedy: Check the settings and connections. Note that an improper connection causes the message to appear.

## **ACTIVE TEST**

1.

Diagr Location Information and Schematic m pro data Active test Setting Data monitor Setting U.N.

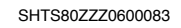

PRESS THE [Activ test Setting] BUTTON. 2. (Data monitor and Active test tab)

THE [Data monitor and Active test] TAB.

(Diagnosis main window)

ON THE DISPLAYED TREE, SELECT THE "System" OR "DTC"

AND FROM THE TAB LIST SHOWN TO THE RIGHT, SELECT

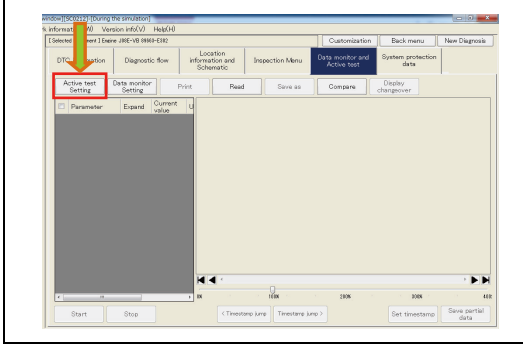

SHTS80ZZZ0600084

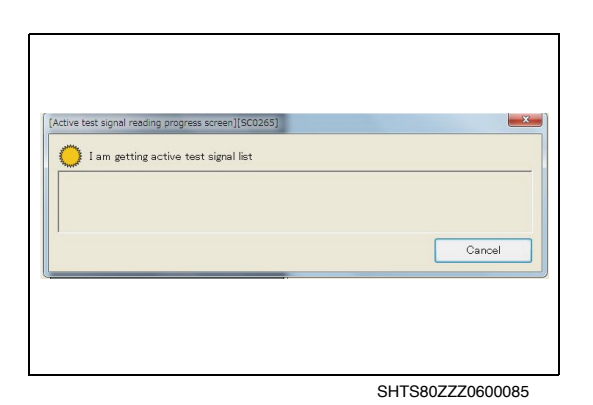

**READING OF ACTIVE TEST LIST STARTS.** 3. (Active test signal reading progress screen)

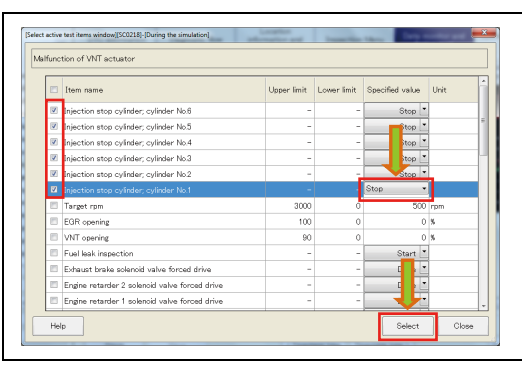

FROM THE LIST, SELECT THE ACTIVE TEST YOU WANT TO 4. EXECUTE, SELECT OR ENTER THE INDICATED VALUE, AND PRESS THE [Select] BUTTON. (Select active test items window)

HINT

- Checking the box allows you to select multiple items.
- · The selected and highlighted item is the one to be executed first.
- · Double-clicking the item also displays the next screen.

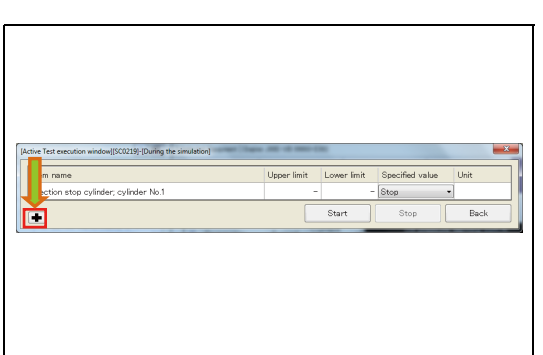

# SHTS80ZZZ0600087

SHTS80ZZZ0600088

5. THE DISPLAY MOVES FROM THE ITEM LIST TO THE ACTIVE TEST EXECUTION DIALOG. PRESSING THE [+] BUTTON DISPLAYS ITEMS OTHER THAN THOSE SELECTED IN 4 ABOVE. (Active Test execution window)

#### HINT

- For ECUs capable of simultaneous processing, the data monitor can be set and executed on this screen.
- To go back to the list and select another item, press the [Back] button.
- THE SELECTION ITEM LIST IS DISPLAYED. (Active Test execution window)
  - (1) Clicking another item changes the execution target.
  - (2) To execute the active test, press the [Start] button.

7. A WARNING BEFORE ACTIVE TEST EXECUTION APPEARS. (Active Test execution window)

#### HINT

The screen may not be displayed depending on the item.

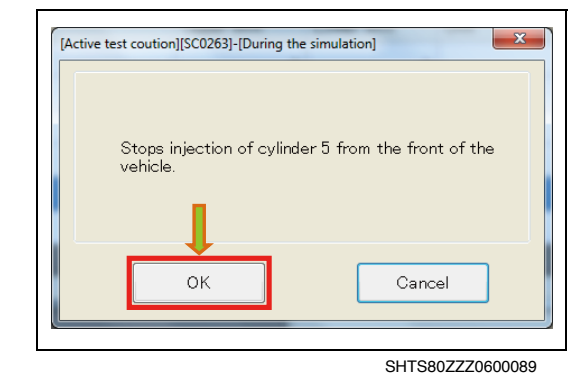

8. TO STOP THE ACTIVE TEST, PRESS THE [Stop] BUTTON. (Active Test execution window)

| tem name                               | Upper lim | iit Lower limit | Spec d value | 9 Unit |
|----------------------------------------|-----------|-----------------|--------------|--------|
| jection stop cylinder; cylinder No.5   |           | -               | - Stop       | •      |
| 7                                      |           | Start           | Stop         | Back   |
| Item name                              |           | Upper limit     | Lower limit  | Unit   |
| Item name                              |           | Upper limit     | Lower limit  | Unit   |
| Injection stop cylinder; cylinder No.1 |           | -               | -            |        |
| Injection stop cylinder, cylinder No2  |           | -               | -            |        |
| Injection stop cylinder; cylinder No.3 |           | -               | -            |        |
| Injection stop cylinder; cylinder No.4 |           | -               | -            |        |
|                                        |           |                 |              |        |
| Injection stop cylinder; cylinder No.6 |           | -               | -            |        |
|                                        |           |                 |              |        |

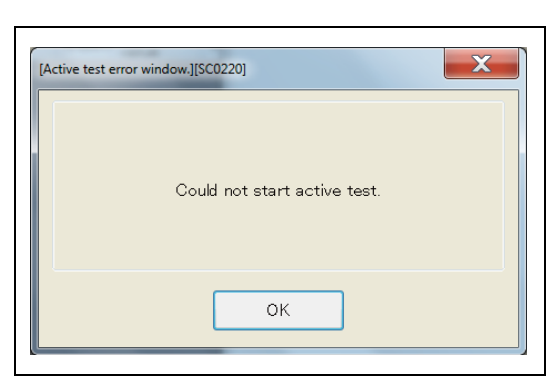

# WHEN AN ERROR MESSAGE APPEAR DURING ACTIVE TEST EXECUTION

- Active test start error Phenomenon: An error message appears immediately after an active test is executed. Remedy: Check connections with the interface and vehicle and check that the key switch is ON.
  Active test execution error
  - Active test execution error Phenomenon: An error message appears suddenly during active test execution.

Remedy: Check the settings and connections. Note that an improper connection causes the message to appear.

## **PROTECTED DATA**

## **PROTECTED DATA**

EN01N80ZZZ060102008001

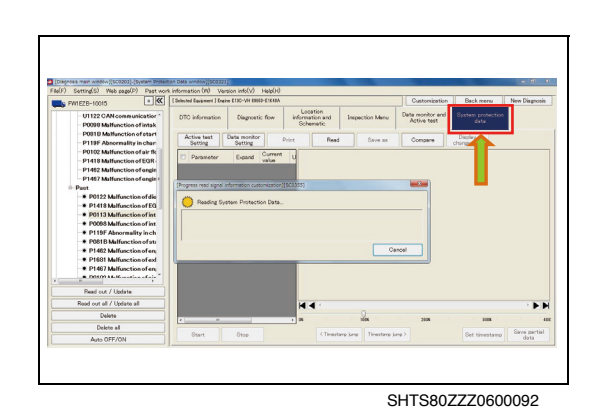

- 1. ON THE DISPLAYED TREE, SELECT THE "System" OR "DTC" AND FROM THE TAB LIST SHOWN TO THE RIGHT, SELECT THE [System protection data] TAB. (Diagnosis main window)
  - (1) Reading of protected data starts.

- Balance (Bill State (Bill State)
   Belling (Bill State)
   Belling (Bill State)
   Belling (Bill State)
   Belling (Bill State)
   Belling (Bill State)
   Belling (Bill State)
   Belling (Bill State)
   Belling (Bill State)
   Belling (Bill State)
   Belling (Bill State)
   Belling (Bill State)
   Belling (Bill State)
   Belling (Bill State)
   Belling (Bill State)
   Belling (Bill State)
   Belling (Bill State)
   Belling (Bill State)
   Belling (Bill State)
   Belling (Bill State)
   Belling (Bill State)
   Belling (Bill State)
   Belling (Bill State)
   Belling (Bill State)
   Belling (Bill State)
   Belling (Bill State)
   Belling (Bill State)
   Belling (Bill State)
   Belling (Bill State)
   Belling (Bill State)
   Belling (Bill State)
   Belling (Bill State)
   Belling (Bill State)
   Belling (Bill State)
   Belling (Bill State)
   Belling (Bill State)
   Belling (Bill State)
   Belling (Bill State)
   Belling (Bill State)
   Belling (Bill State)
   Belling (Bill State)
   Belling (Bill State)
   Belling (Bill State)
   Belling (Bill State)
   Belling (Bill State)
   Belling (Bill State)
   Belling (Bill State)
   Belling (Bill State)
   Belling (Bill State)
   Belling (Bill State)
   Belling (Bill State)
   Belling (Bill State)
   Belling (Bill State)
   Belling (Bill State)
   Belling (Bill State)
   Belling (Bill State)
   Belling (Bill State)
   Belling (Bill State)
   Belling (Bill State)
   Belling (Bill State)
   Belling (Bill State)
   Belling (Bill State)
   Belling (Bill State)
   Belling (Bill State)
   Belling (Bill State)
   Belling (Bill State)
   Belling (Bill State)
   Belling (Bill State)
   Belling (Bill State)
   Belling (Bill State)
   Belling (Bill State)
   Belling (Bill State)
   Belling (Bill State)
   Belling (Bill State)
   Belling (Bill State)
   Belling (Bill State)
   Belling (Bill State)
   Belling (Bill State)
   Belling (Bill State)
   Belling (Bill State)
   Belling (Bill State)
   Bell
- 2. THE PROTECTED DATA SCREEN IS DISPLAYED. (System protection data tab)

#### HINT

When a DTC is selected, only the relevant items are displayed.

| elected Equipment 3 Engine J08E-VB 89683-E312       |          |                                                                                                    |  |      | Custo              | Customization    |                           | Back menu |          | New Disgnosis |      |
|-----------------------------------------------------|----------|----------------------------------------------------------------------------------------------------|--|------|--------------------|------------------|---------------------------|-----------|----------|---------------|------|
| DTC information Diagnostic flow Location Inspection |          |                                                                                                    |  | Menu | Data mon<br>Active | itor and<br>test | System protection<br>data |           |          |               |      |
| Engine                                              | Malfunct | ion of VNT actuator                                                                                                  |  |      |                    |                  |                           |           | Help     | Print         | List |
|                                                     | Dev      | Device protection item<br>Differential pressure sensor clogging identification                                       |  |      | Value I<br>OFF     |                  | Unit                      |           | Write to | ECU           | -    |
|                                                     | Diffe    |                                                                                                    |  |      |                    |                  |                           |           |          |               | ٠.   |
|                                                     | Diffs    | Differential pressure detection DPR material loss identification                                                     |  |      |                    | OFF              |                           |           |          |               | - 11 |
|                                                     | Terr     | Temperature determination DPR material loss identification                                                           |  |      |                    | OFF              |                           |           |          |               |      |
|                                                     | Cata     | Catalyst deterioration identification of catalyst                                                                    |  |      |                    | OFF              |                           |           |          |               |      |
|                                                     |          |                                                                                                    |  |      |                    |                  |                           |           |          |               |      |
|                                                     | DPR      | DPR abnormal overheat identification<br>Abnormality identification in DEF quality<br>Unea tank refill identification |  |      |                    | OFF              |                           |           |          |               |      |
|                                                     | Abro     |                                                                                                    |  |      |                    | 0                |                           |           |          |               |      |
|                                                     | 🗉 Urea   |                                                                                                    |  |      |                    | 0                |                           |           |          |               |      |
|                                                     | Cate     | Catalyst deterioration determination and catalyst restoration                                                        |  |      |                    | 0                |                           |           |          |               |      |
|                                                     | DEF      | DEF quality determination and catalyst restoration control in .<br>DEF quality re-determination identification       |  |      |                    | 0                |                           |           |          |               |      |
|                                                     | DEF      |                                                                                                    |  |      |                    | 0                |                           |           |          |               |      |
|                                                     | Maxi     | Maximum DEF injector temperature<br>SCR system hot shutdown frequency                                                |  |      | 32 * 1             |                  | * F                       | F         |          |               |      |
|                                                     | SCR      |                                                                                                    |  |      |                    | 0                | Times                     |           |          |               |      |
|                                                     | - Abri   | Nonitor cumulated fuel addition valve injection quantity deter.                                                      |  |      | 0                  | 0 Times          |                           |           |          |               |      |

SHTS80ZZZ0600094

SHTS80ZZZ0600093

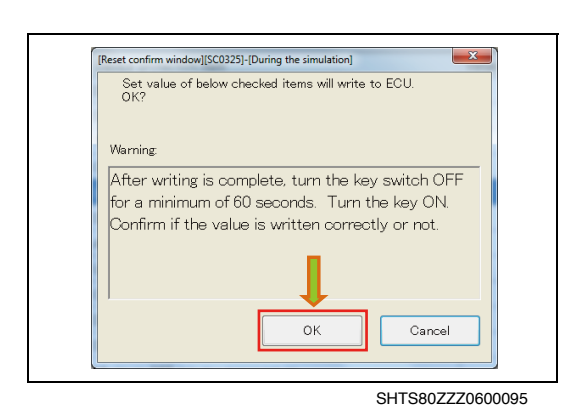

3. TO RESET THE PROTECTED DATA, CHECK THE ITEM YOU WANT TO RESET AND PRESS THE [Reset] BUTTON. (System protection data tab)

HINT

The default values previously set are reset.

4. THE CONFIRMATION SCREEN APPEARS. CONFIRM THE CONTENTS AND PRESS THE [OK] BUTTON. (System protection data tab)

#### HINT

Pressing the [Cancel] button returns to the protected data screen.

5. THE RESET COMPLETION SCREEN IS DISPLAYED. (Reset comfirm window)

#### HINT

This message appears regardless of whether the writing is successfully completed or fails.

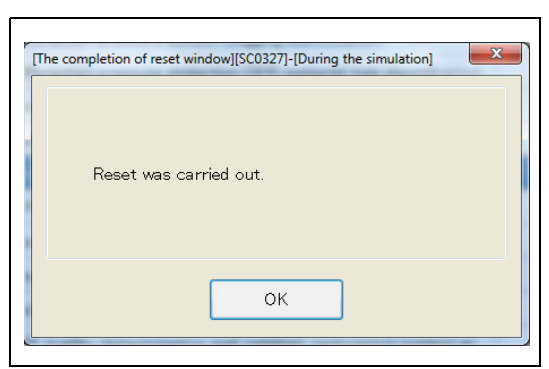

SHTS80ZZZ0600096

| lected Equipe          | ent   Engine JUIE-VB IDINS-E                                     | 802                                          |              |        | Custo                           | mization | Back                      | menu     | New Diag | nosis |
|------------------------|------------------------------------------------------------------|----------------------------------------------|--------------|--------|---------------------------------|----------|---------------------------|----------|----------|-------|
| DTC information Diagno |                                                                  | low Location<br>information and<br>Schematic | Inspection   | Menu   | Data monitor and<br>Active test |          | System protection<br>data |          |          |       |
| Endine M               | bifunction of VAIT actua                                         | tor.                                         |              |        |                                 |          |                           | Help     | Print Lk | st    |
|                        | Device protection ite                                            | n.                                           |              | Value  |                                 | Link     |                           | Write to | FOU      | ĥ     |
| 1                      | Differential pressure a                                          | 10,00                                        | OFF          | 04101  |                                 |          |                           | 1.       |          |       |
|                        | Differential pressure detection DPR material loss identification |                                              |              |        | OFF                             |          |                           |          |          | 11    |
| 10                     | Temperature determination DPR material loss identification       |                                              |              |        | OFF                             |          |                           | -        |          |       |
| 10                     | Catalyst deterioration identification of catalyst                |                                              |              |        | OFF                             |          |                           |          |          |       |
|                        | Initial identification for normal idling in case of long idling  |                                              |              |        | 0                               |          |                           | Success  |          | 11    |
| 13                     | DPR abnormal overheat identification                             |                                              |              |        | OFF                             |          |                           |          |          | 11    |
| 13                     | Abnormality identification in DEF quality                        |                                              |              |        | 0                               |          |                           |          |          |       |
| 13                     | Urea tank refil identification                                   |                                              |              |        | 0                               |          |                           |          |          |       |
| 15                     | Catalyst deterioration                                           |                                              | 0            |        |                                 |          |                           |          |          |       |
| 13                     | DEF quality determination and catalyst restoration control in    |                                              |              |        | 0                               |          |                           |          |          |       |
| 13                     | DEF quality re-determination identification                      |                                              |              |        | 0                               |          |                           |          |          |       |
| 13                     | Maximum DEF injector temperature                                 |                                              |              | 32 * 1 |                                 | * F      |                           |          |          |       |
| 10                     | SCR system hot shut                                              | down frequency                               |              |        | 0                               | Times    |                           |          |          |       |
| 13                     | Monitor cumulated fo                                             | al addition valve injection qu               | antity deter |        | 0                               | Times    |                           |          |          |       |

SHTS80ZZZ0600097

6. FOR THE ITEMS FOR WHICH RESETTING IS SUCCESSFULLY COMPLETED, "Success" IS DISPLAYED, AND FOR THE ITEMS FOR WHICH RESETTING FAILS, "Fail" IS DISPLAYED. (System protection data tab)